# 中1国語 5/1~5/10の課題について

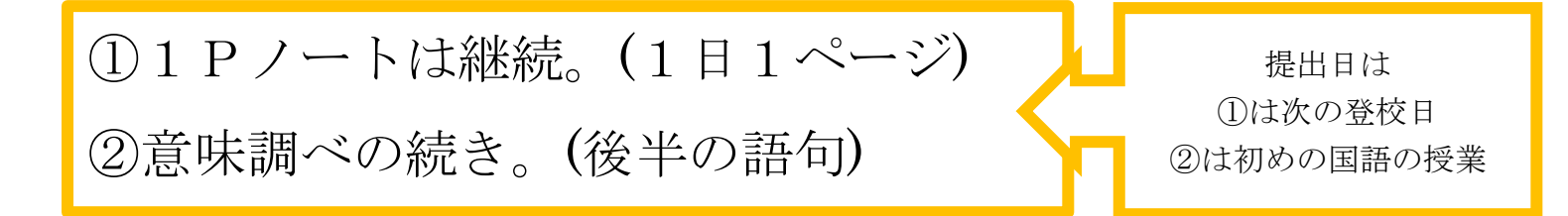

## ▼意味調べのやり方

前回と同じやり方です。調べる言葉を後半用に追加するので、前回のノートに続けて書き、調べて下さい。

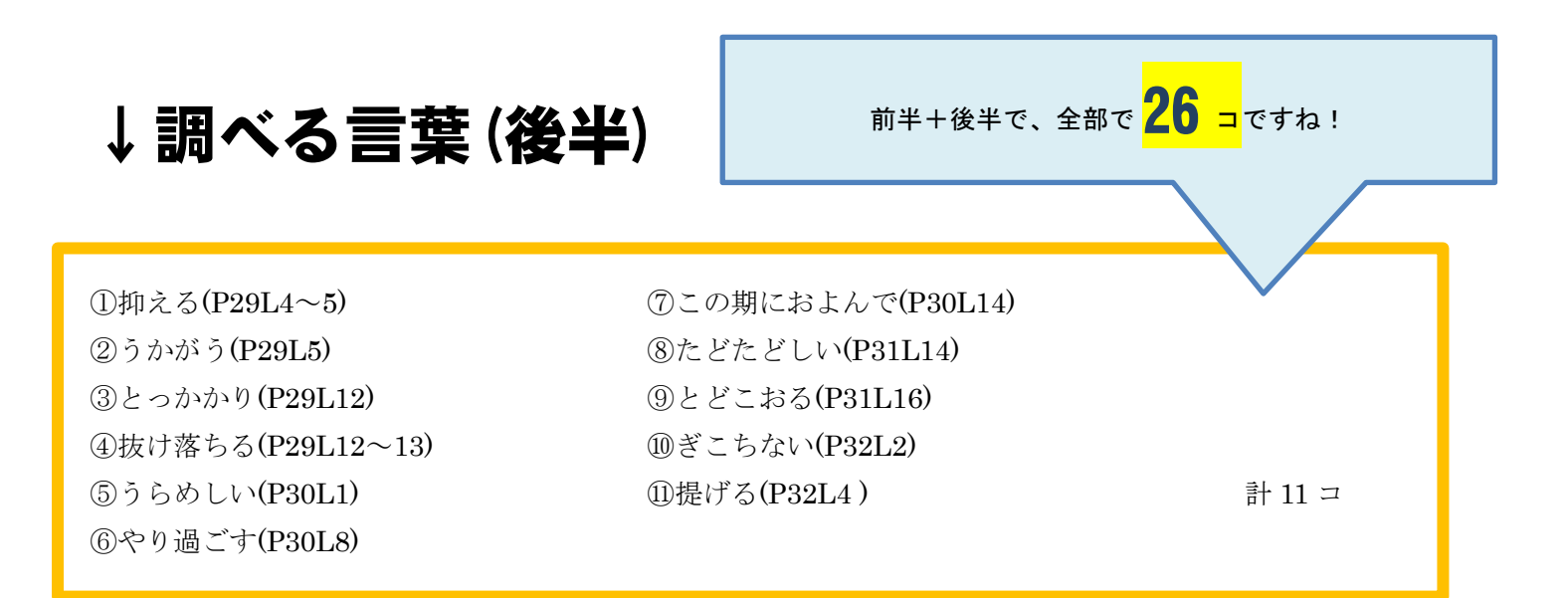

### ▼「DONGRⅠ」という辞書アプリを使ってみよう!

前回同様、紙の辞書やインターネットで調べても構いませんが、みなさんの iPad の中に「DONGRI」という辞 書アプリが入っています。せっかくなので、この機会にログインしてみましょう!

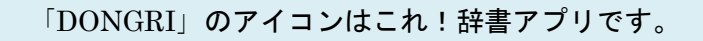

#### (1) $\overline{2}$ ati au 46 18:14 80% 🔳 アカウント設定 完了 ようこそ! 学校から指定されたアカウントでご利用する方は「学校アカウン ト」を選択してください。 その他の方は「一般アカウント」を選択してください。 App Storeで詳書をアプリ内禄金で購入し て利用する方はこの直面を閉じて利用を開 アカウントで利用する方は、初めにアカウ ント設定を行ってください。 <mark>アカウント設定</mark>: 学校アカウント 学校の認証システムと連携して利用される方は次の画面 で、連携先を設定して下ざい。 「学校アカウント」 連携先 なし を選択します。 一般アカウント 端末名はライセンス管理において端末を調想するために利用 します。 蜡末名 A office C PA クリック アカウント設定で学校アカウント を選択します。 アカウント設定 閉じる

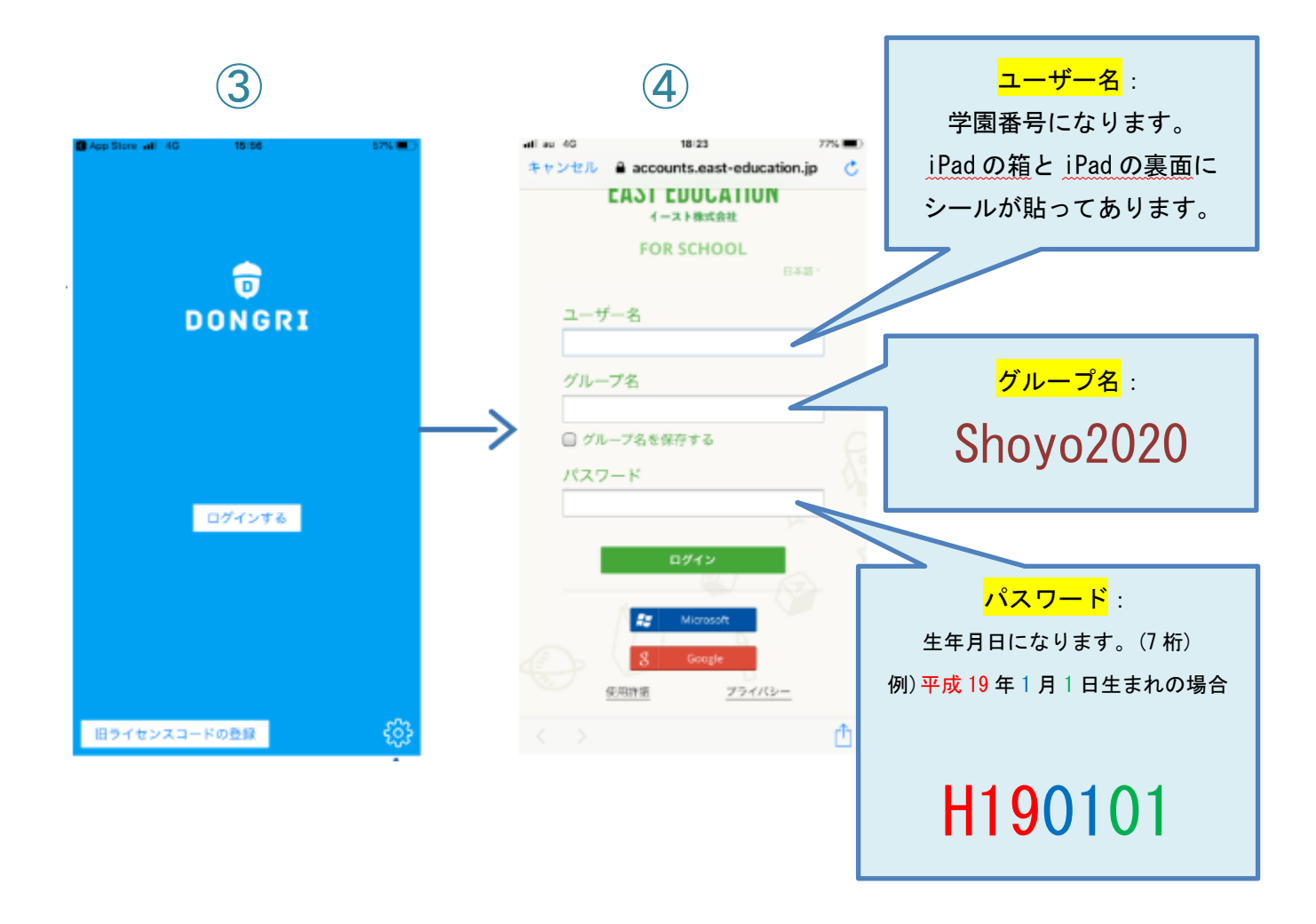

# ◎オフラインで使う場合

DONGRI の辞書はオンラインでもダウンロードしても使うことができます。

ダウンロードして使う場合は以下の操作を行います。

①画面右下の「…」から② [辞書の管理] へ進みます。

③ダウンロード可能な辞書には雲アイコンが表示されます。アイコンを選ぶとダウンロードが始まります。

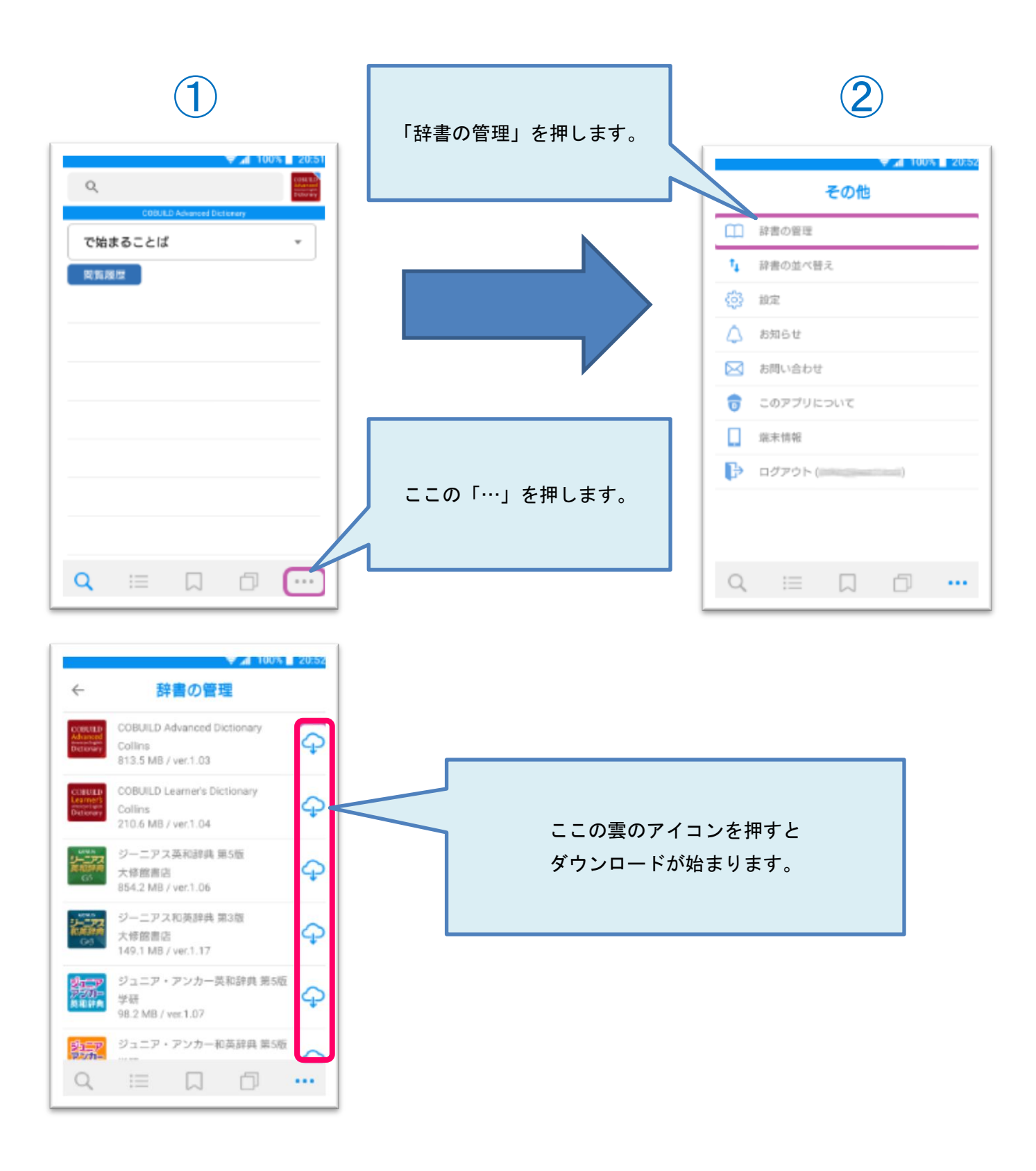